## **Ianage Pay Over Time with Sunbit**

t Modified on 04/18/2025 1:33 pm EDT

unbit helps practices and billing services eliminate the stress of managing in-house payment plans by ffering a pay-over-time option for patient invoices. Providers can now offer their patients financing *i*thout assuming any financial risk, as they receive the full amount within 72 hours. Sunbit manages all atient billing, allowing providers to reduce time in accounts receivable and minimize collection efforts. 'atients can easily request financing directly from the payment portal.

**Important Note**: You must have the **In-App Credit Card processing** and the **Patient Payment Portal** features enabled and configured in order to use **Pay Over Time with Sunbit**. For more information on turning these services on, please visit our Manage In-Application Credit Card Processing and Manage your Patient Payment Portal Help Articles.

<sup>1</sup> you're the Auth Rep, follow the steps below to enable or configure Pay Over Time with Sunbit:

- 1. Select Account Administration > Services.
- 2. Click the **button** next to Pay Over Time with Sunbit.
- 3. Click the Activate Now button.

## Pay Over Time with 🎇 sunbit

## 3 This service is included in your account's price plan

The average American can't afford a \$400 unexpected expense, resulting in patients partially paying or delaying payment and an overall hardship on your patients. CollaborateMD and Sunbit have partnered to help you increase your collection rate, create office efficiency and build better patient relationships, with buy now, pay-over-time flexible payment options embedded into your CollaborateMD patient experience.

## \*Why Sunbit\*

Sunbit is the preferred buy now, pay-over-time consumer financing technology for everyday needs, offering access to fast, fair, and transparent payment options to 90% of patients.

- 90% of patients approved (no late fees)
- · 0% APR option presented to all approved patients
- Providers are paid upfront and in full no later than 5 business days after patient selection (non-recourse)

Learn More

Activate Now

Subject to approval based on creditworthiness. Payment is due at checkout. 0-35.99% APR. Maximum loan amounts may vary based on merchant. Account openings and payment activity are reported to a major credit bureau. See Rates and Terms for loan requirements and state restrictions. Sunbit is licensed under the CT Laws Relating to Small Loans (lic. # SLC-1760582 & SLC-BCH-1844702).

Loans made by TAB bank. All figures are provided by Sunbit

Close

- 4. Within the Sunbit screen, click Next > Next > Get Started.
- 5. Enter your Company Details and clickNext.

| Legal Ent | ity Name   |         |                  |        |
|-----------|------------|---------|------------------|--------|
| Acme      | Medical P  | ractice |                  |        |
| Compan    | y Name     |         |                  |        |
| Acme      | Medical P  | ractice |                  |        |
| Business  | Address    |         |                  |        |
| 111 N M   | agnolia Av | е       |                  |        |
| Suite #   | ŧ          |         | Orlando          |        |
|           | FL         | ~       | 32801            | _      |
|           |            |         | Please match the | reques |

6. Enter your Business Rep Info (point of contact) and clickNext.

| First name    |         |
|---------------|---------|
| John          |         |
| Last name     |         |
| Doe           |         |
| Title         |         |
|               | Owner   |
| Mobile number |         |
| (321) 555-252 | 5       |
| Email         |         |
| myemail@em    | ail.com |
|               |         |

- 7. Fill out a brief questionnaire, and click Next.
- 8. Enter your Company Bank Account details, and click Next.
- 9. Click Close.
- 10. Once Sunbit reviews the application, the status will become active.

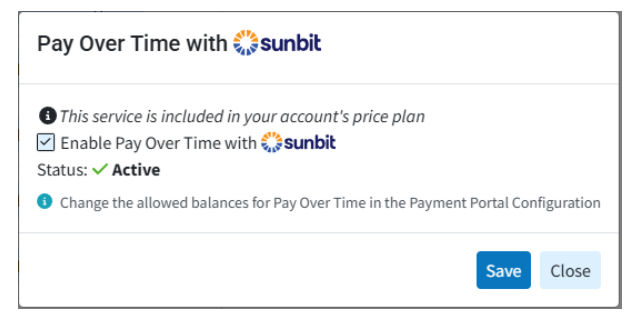